(THERMOSTATIC RADIATOR VALUVE) Model: TIS-TRV, TIS-TRV-16CNV

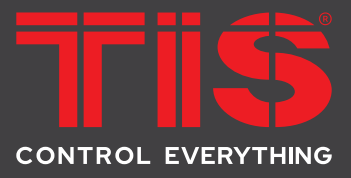

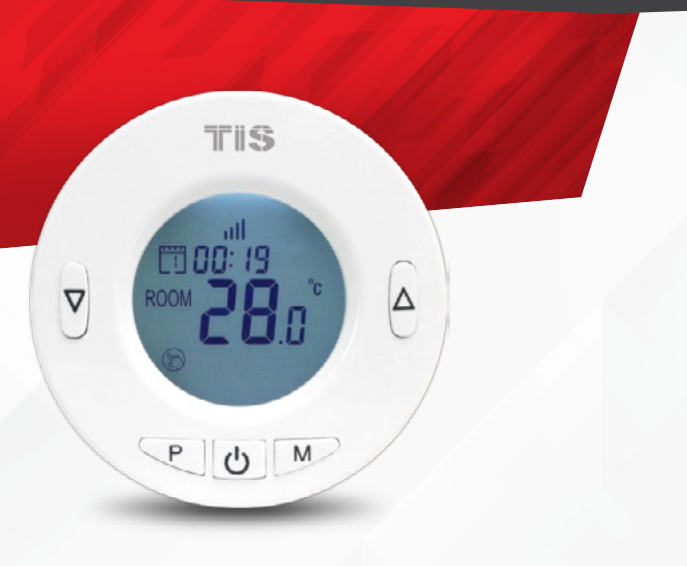

## **PRODUCT INFORMATION**

Thermostatic Radiator Valves (TRVs) sense the air temperature around them and regulate the flow of water through the radiator that they are fitted to. They do not control the boiler.

They should be set at a level that gives you the room temperature you want. These settings may need to be different in each room. You should set the TRVs to suit each room and then leave them to do their job.

Turning a TRV to a higher setting will not make the room heat up any faster. How quickly the room heats up depends on the boiler size and setting, as well as the radiator size. Turning a TRV to a lower setting will result in the room being controlled at a lower temperature, which saves energy.

TRVs require a free flow of air to sense the temperature, so they must not be covered by curtains or blocked by furniture.

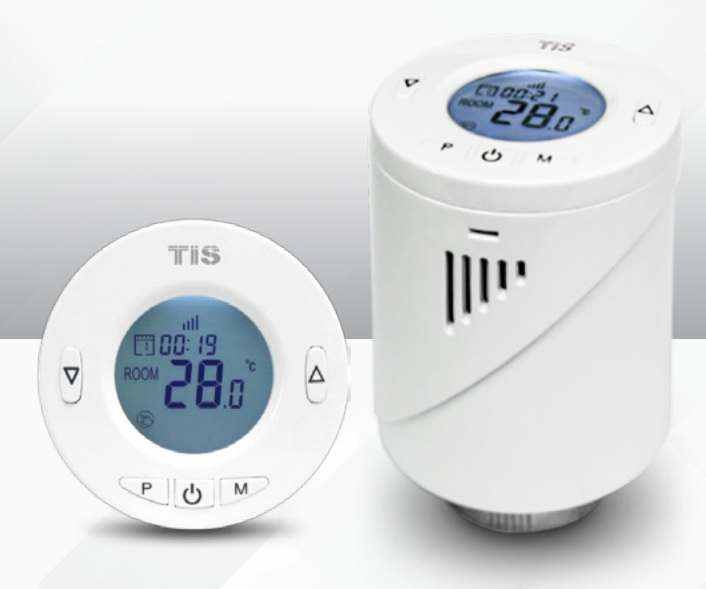

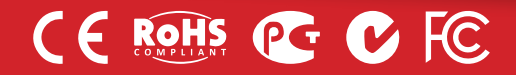

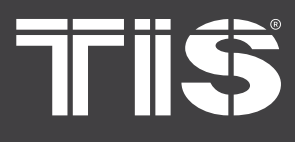

MODEL: TIS-TRV, TIS-TRV-16CNV

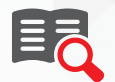

### **Read Instructions**

We recommend that you read this Instruction Manual before installation.

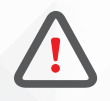

## Safety instructions

Electrical equipment should only be installed and fitted by electrically skilled persons.

Failure to observe the instructions may cause damage to the device and other hazards.

These instructions are an integral part of the product and must remain with the end customer.

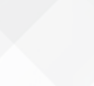

### **Mounting Location**

Connected directly to the radiator valve or with adaptors accessories.

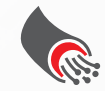

### **Data Cable**

Connect TIS-TRV-16CNV gateway by stranded RS485 data cable with four twisted pairs. Connect devices in a "daisy chain."

Do not cut or terminate live data cables.

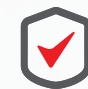

### Warranty

We provide a warranty as required by law. Please send the description of the defect with Product S/N to our dealer network.

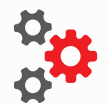

### Programming

This device can be tested and programmed manually. Advanced programming requires TIS's Device Search software. Advanced software programming knowledge should be obtained in TIS's advanced training courses.

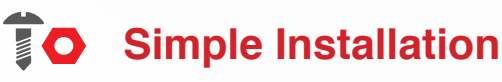

TIS-TRV has an M30 x 1.5 universal type head-to-body connection.

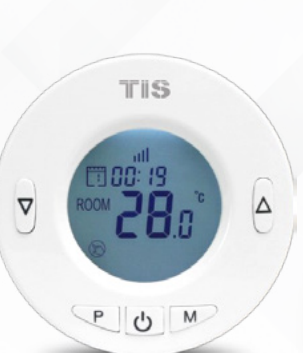

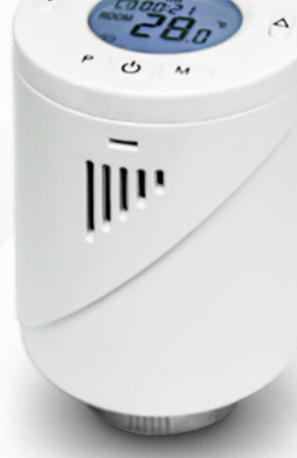

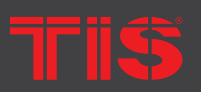

TIS Logo is a Registered Trademark of Texas Intelligent System LLC in the United States of America. This company takes TIS Control Ltd. in other countries. All of the Specifications are subject to change without notice.

SUITE# 610. 860 NORTH DOROTHY DR RICHARDSON TX 75081.USA

#### RM 1502-p9 Easey CommBldg 253-261 Hennessy Rd Wancha Hong Kong

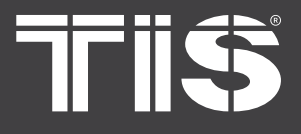

## INSTALLATION MANUAL TRV (THERMOSTATIC RADIATOR VALVE) MODEL: TIS-TRV, TIS-TRV-16CNV

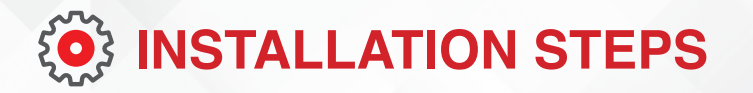

1 Replace your Radiator valve by TIS TRV, in case your valve size or type not fit with TIS TRV you can use the adaptor accessories inside the TIS TRV package.

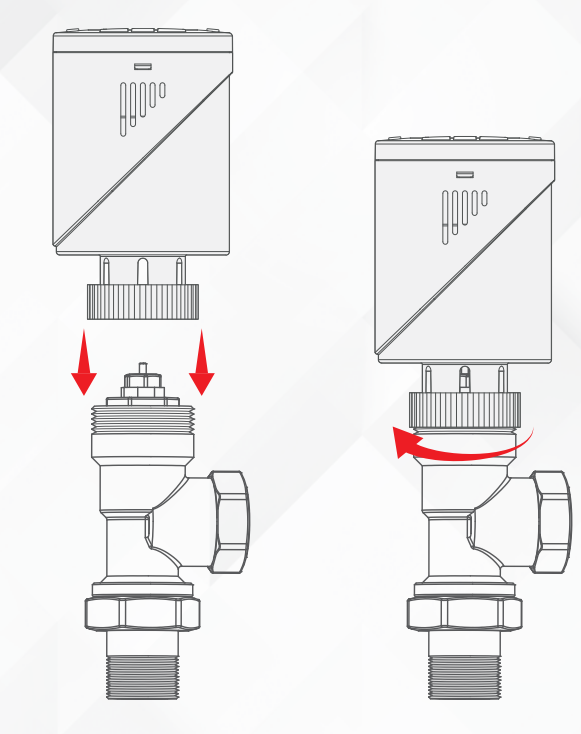

Valve installation (with M30 adaptor as an example)

| Thread-measure dimension of M30× 1.5<br>(Heimeier, Junkers Landys+Gyr, MNG,<br>Honeywell, Braukmann,) | NO ADAPTER REQUIRED |
|----------------------------------------------------------------------------------------------------|---------------------|
| Danfoss RAV (accompanying pin must be plugged on the valve tapped)                                    |                     |
| Danfoss RA                                                                                            |                     |
| Danfoss RAVL                                                                                          |                     |

**ADAPTERS** 

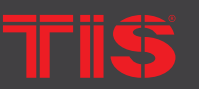

Copyright © 2020 TIS. All Rights Reserved TIS Logo is a Registered Trademark of Texas Intelligent System LLC in the United States of America. This company takes TIS Control Ltd. in other countries. All of the Specifications are subject to change without notice.

TEXAS INTELLIGENT SYSTEM LLC SUITE# 610. 860 NORTH DOROTHY DR RICHARDSON TX 75081.USA

#### TIS CONTROL LIMITED RM 1502-p9 Easey CommBldg 253-261 Hennessy Rd Wanchai Hong Kong

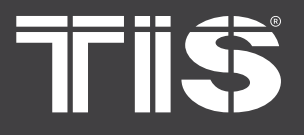

MODEL: TIS-TRV, TIS-TRV-16CNV

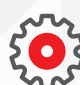

## **(O)** INSTALLATION STEPS

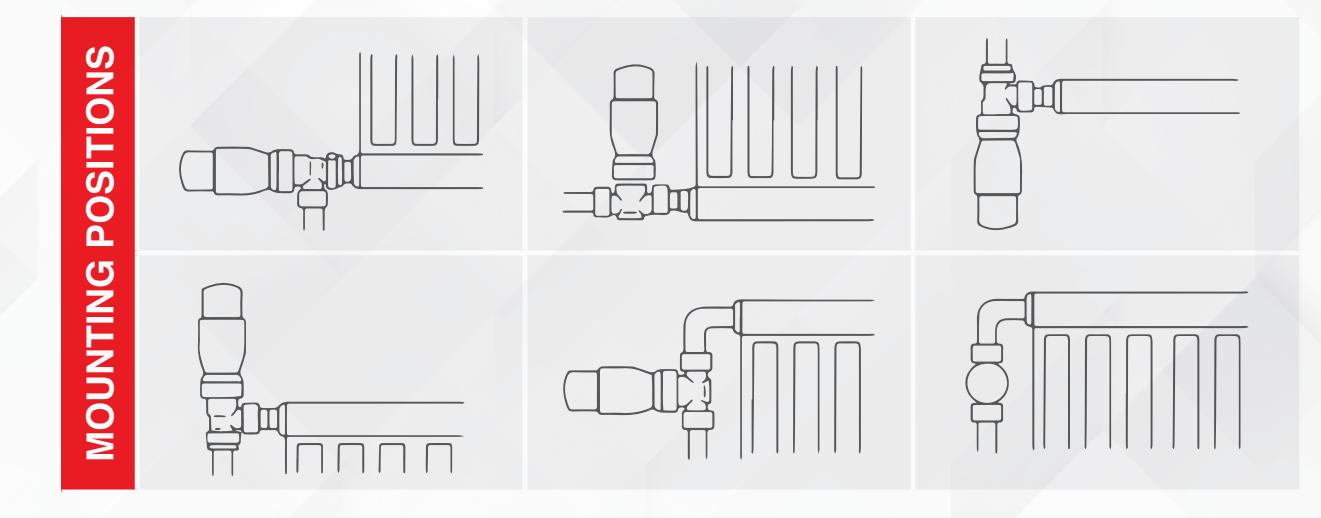

Insert 2×AA batteries into the device. 2>>> Once the batteries are installed, the TRV will display INIL, which means initialization.

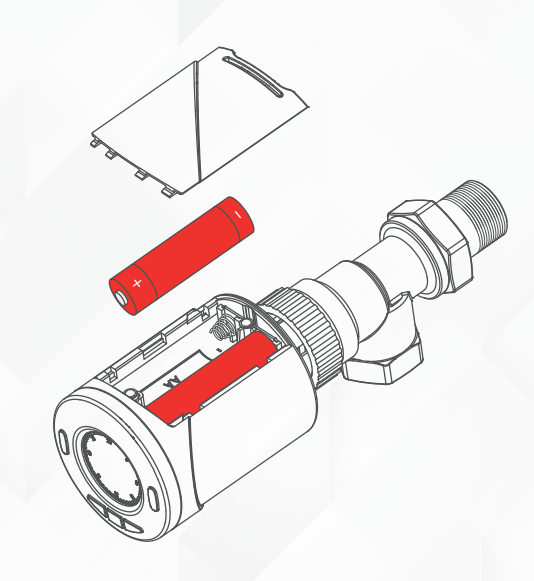

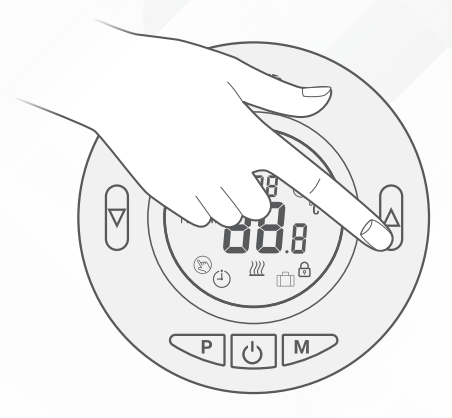

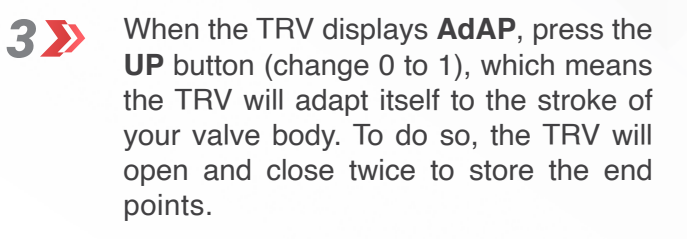

TIS Logo is a Registered Trademark of Texas Intelligent System LLC in the United States of America. This company takes TIS Control Ltd. in other countries. All of the Specifications are subject to change without notice.

SUITE# 610. 860 NORTH DOROTHY DR RICHARDSON TX 75081.USA

RM 1502-p9 Easey CommBldg 253-261 Hennessy Rd Wancha Hong Kong

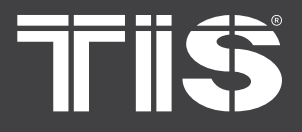

# INSTALLATION MANUAL TRV (THERMOSTATIC RADIATOR VALVE)

MODEL: TIS-TRV, TIS-TRV-16CNV

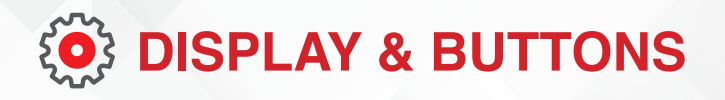

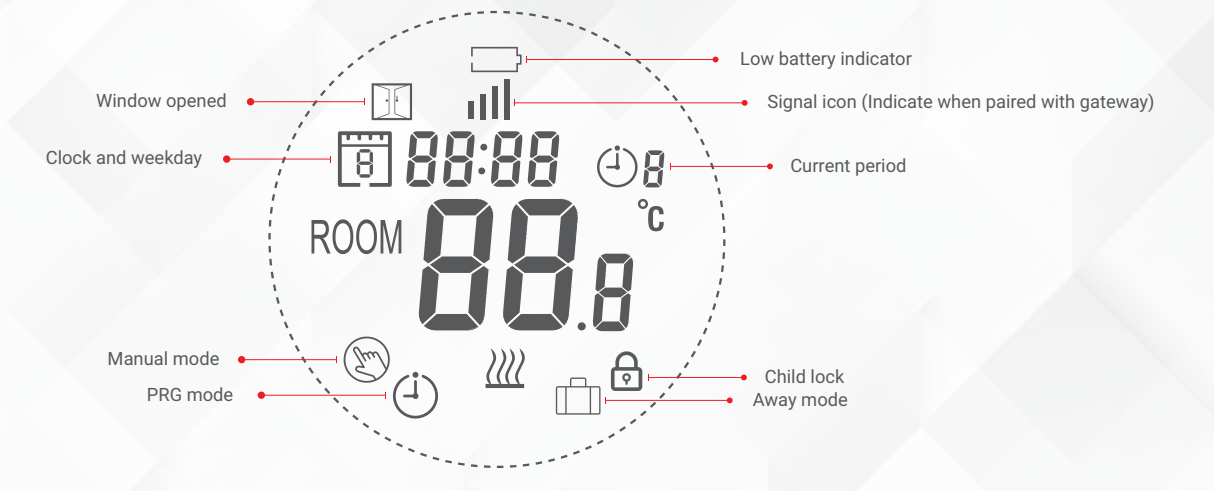

### **MODE SETTING**

Press the **M** button to choose between Manual mode / Away mode / PRG mode.

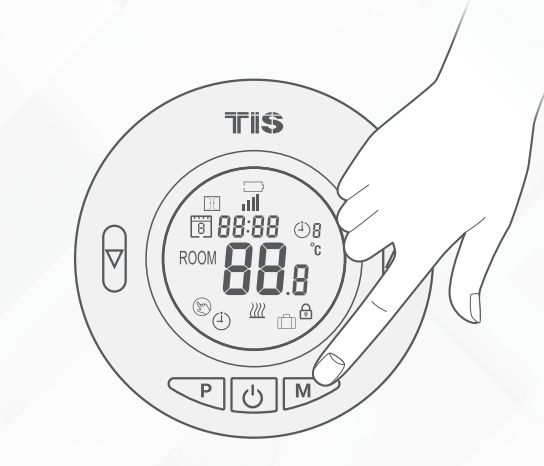

### **CLOCK & WEEKDAY SETTING**

Press and hold the P button for 5s, and set the clock (Min-Hour-Weekday) by pressing the UP and DOWN buttons. Each press of the P button will go to next item setting.

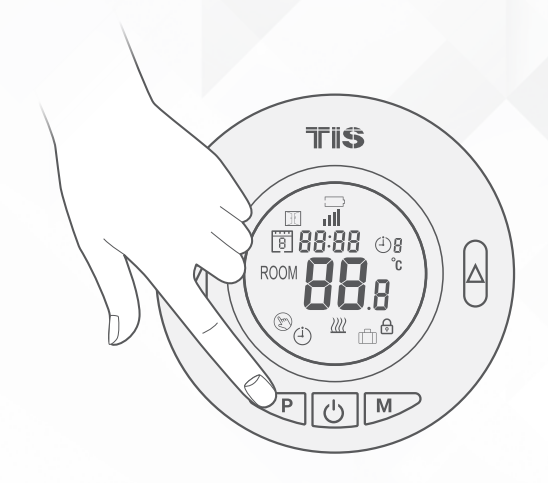

TIS

opyright © 2020 TIS, All Rights Reserved

TIS Logo is a Registered Trademark of Texas Intelligent System LLC in the United States of America. This company takes TIS Control Ltd. in other countries. All of the Specifications are subject to change without notice. TEXAS INTELLIGENT SYSTEM LLC SUITE# 610. 860 NORTH DOROTHY DR RICHARDSON TX 75081.USA TIS CONTROL LIMITED RM 1502-p9 Easey CommBldg 253-261 Hennessy Rd Wanchai Hong Kong

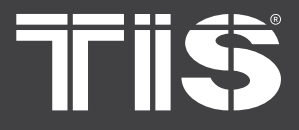

MODEL: TIS-TRV, TIS-TRV-16CNV

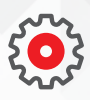

## **7-DAY PROGRAMMABLE SETTING**

After completing the clock settings, press P 1 >>> to go to PRG schedule settings.

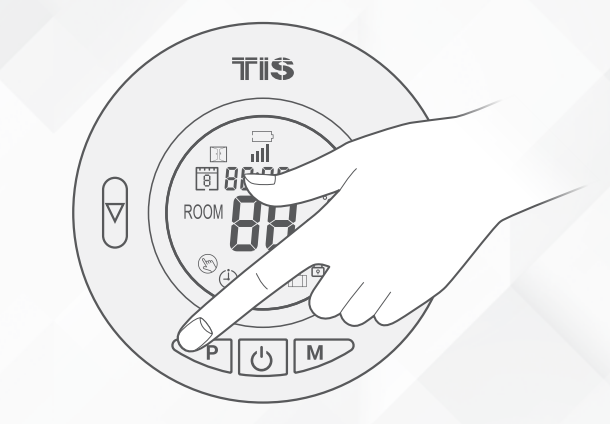

Set the schedule (Weekday-Period-Start 22 time-Temp.) by pressing the UP and DOWN buttons. Each press of the P button will go to next item setting.

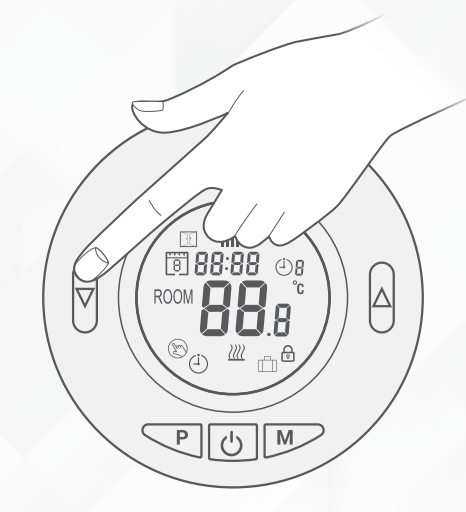

| PERIOD               | 1    |      | 2    |      | 3     |      | 4     |      |
|----------------------|------|------|------|------|-------|------|-------|------|
|                      | Time | Temp | Time | Temp | Time  | Temp | Time  | Temp |
| 12345<br>(Mon.~Fri.) | 7:00 | 22°C | 8:30 | 19°C | 17:00 | 22°C | 22:00 | 19°C |
| 6 (Sat.)             | 8:00 | 22°C | 8:30 | 22°C | 17:00 | 22°C | 22:00 | 19°C |
| 7 (Sun.)             | 8:00 | 22°C | 8:30 | 22°C | 17:00 | 22°C | 22:00 | 19°C |

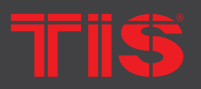

TIS Logo is a Registered Trademark of Texas Intelligent System LLC in the United States of America. This company takes TIS Control Ltd. in other countries. All of the Specifications are subject to change without notice.

SUITE# 610. 860 NORTH DOROTHY DR RICHARDSON TX 75081.USA

RM 1502-p9 Easey CommBldg 253-261 Hennessy Rd Wancha Hong Kong

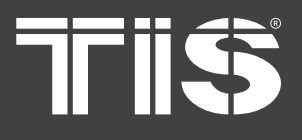

MODEL: TIS-TRV, TIS-TRV-16CNV

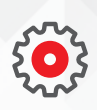

## **OPEN WINDOW DETECT FUNCTION (OWD FUNCTION)**

When the Open Window mode is enabled in the parameter settings, the system will automatically stop heating when it detects a sudden drop of room temperature (2°C in 15 minutes as default). This is normally caused when a window or door is opened without turning off the heating device.

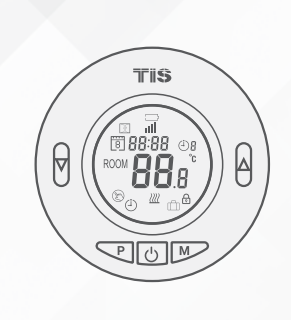

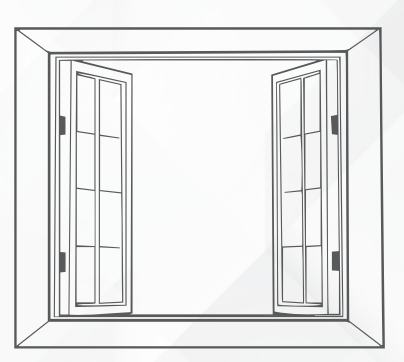

The device will return to the previous  $\mathbf{Y}$ mode of operation after 30 minutes. At that time, the OP indicator will disappear. Pressing any button will exit the OWD function during the heating off period.

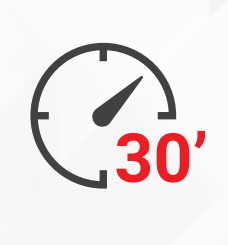

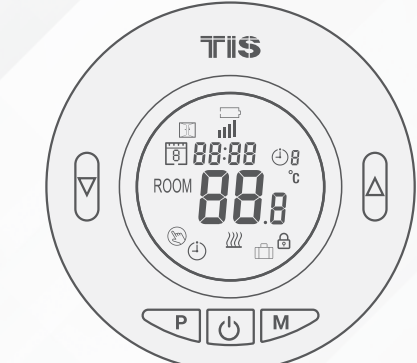

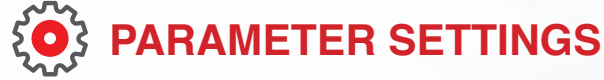

To configure your TRV, you need to turn off the thermostat first and then press and hold the M and UP buttons for 3s, until it displays 01. Each press of the M button will go to the next item setting. Adjust the range by using the UP and DOWN buttons.

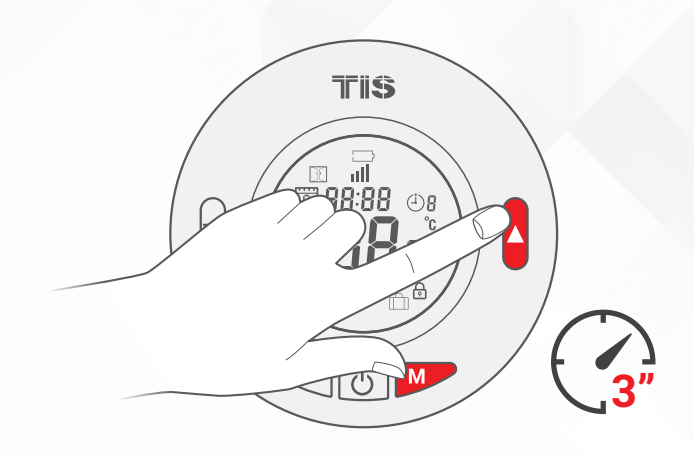

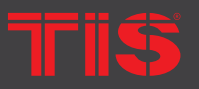

TIS Logo is a Registered Trademark of Texas Intelligent System LLC in the United States of America. This company takes TIS Control Ltd. in other countries. All of the Specifications are subject to change without notice.

SUITE# 610. 860 NORTH DOROTHY DR RICHARDSON TX 75081.USA

#### RM 1502-p9 Easey CommBldg 253-261 Hennessy Rd Wancha Hong Kong

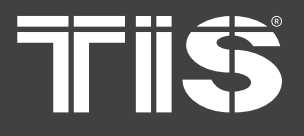

MODEL: TIS-TRV, TIS-TRV-16CNV

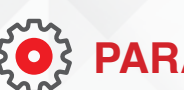

## **PARAMETER SETTINGS**

| MENU | DESCRIPTION                                                  | RANGE                                                                                    | DEFAULT<br>VALUE |
|------|--------------------------------------------------------------|------------------------------------------------------------------------------------------|------------------|
| 01   | Temp. calibration for internal sensor                        | -8 °C ~8 °C                                                                              | 0°C              |
| 02   | Set Point Max.                                               | 5 °C ~35°C                                                                               | 35 °C            |
| 03   | Set Point Min.                                               | 5 °C ~35°C                                                                               | 5 °C             |
| 05   | Frost Protection Temp.                                       | 5 °C ~15°C                                                                               | 5 °C             |
| 10   | Display                                                      | 0: Room temp.<br>1: SET temp.                                                            | 0                |
| 12   | Open window detect function                                  | 1: ON 0: OFF                                                                             | 0                |
| 13   | OWD Detect Time                                              | 2~30mins                                                                                 | 15mins           |
| 14   | OWD Drop temp. select<br>(within detect time)                | 2.3.4'C                                                                                  | 2 'C             |
| 15   | OWD Delay time select<br>(Return to previous working status) | 10~60min                                                                                 | 30mins           |
| 17   | Factory reset                                                | 0: No<br>1: Yes, and then press On/off button<br>for 5s, waitt until thermostat restarts | 0                |
| 18   | Software version                                             |                                                                                          |                  |
| 19   | Software version                                             |                                                                                          |                  |
| 31   | Battery voltage                                              | Unit: 10mv                                                                               |                  |
| 32   | PID P-band select                                            | 2 °C ~10°C                                                                               | 7°C              |
| 33   | PID I-time select                                            | 30~90min                                                                                 | 30min            |

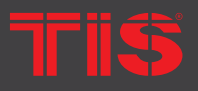

United States of America. This company takes TIS Copies And America. This company takes TIS Control Ltd. in other countries. All of the Specifications are subject to change without notice.

SUITE# 610. 860 NORTH DOROTHY DR RICHARDSON

RM 1502-p9 Easey CommBldg 253-261 Hennessy Rd Wanchai Hong Kong

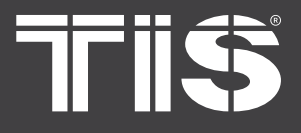

## INSTALLATION MANUAL TRV (THERMOSTATIC RADIATOR VALVE)

MODEL: TIS-TRV, TIS-TRV-16CNV

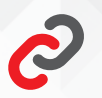

## **CONFIGURATION STEPS (Pairing TRV with Gateway)**

You can pair up to 16 TIS TRVs to the TIS-TRV-16CNV Gateway. To do so, follow these instructions:

Press the Gateway's (TIS-TRV-16CNV) PRG button 3 times. The PRG green LED will turn steady ON.

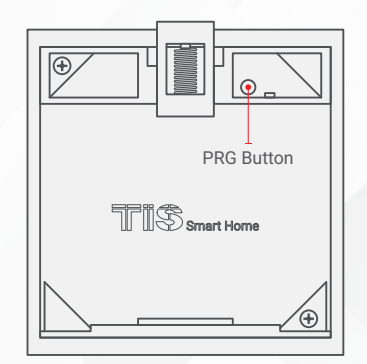

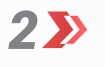

Turn the TRV module OFF by pressing the power button.

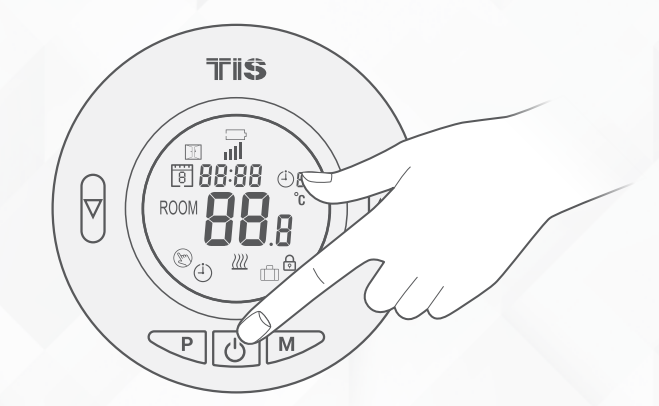

Long press the M button on the TRV for 6 seconds. The graph on the TRV's LCD will change.

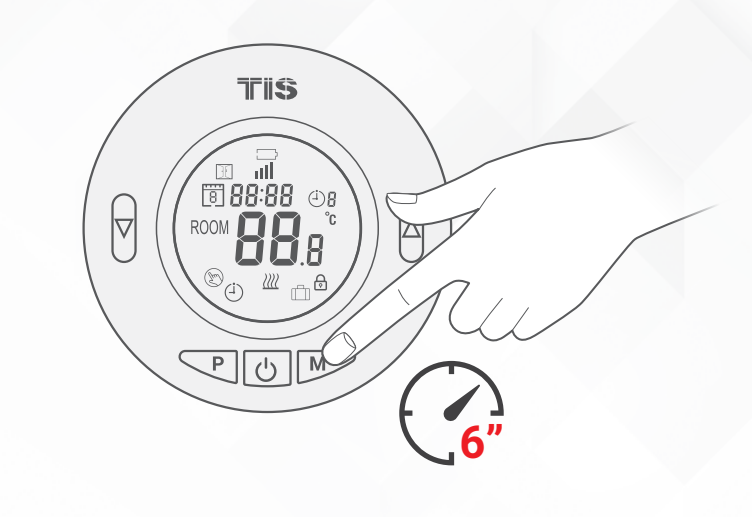

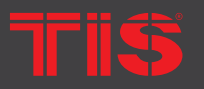

Copyright © 2020 TIS, All Rights Reserved TIS Logo is a Registered Trademark of Texas Intelligent System LLC in the United States of America. This company takes TIS Control Ltd. in other countries. All of the Specifications are subject to change without notice.

TEXAS INTELLIGENT SYSTEM ILC SUITE# 610. 860 NORTH DOROTHY DR RICHARDSON TX 75081.USA

#### TIS CONTROL LIMITED RM 1502-p9 Easey CommBldg 253-261 Hennessy Rd Wanchai Hong Kong

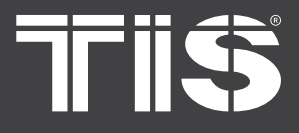

# INSTALLATION MANUAL TRV (THERMOSTATIC RADIATOR VALVE)

MODEL: TIS-TRV, TIS-TRV-16CNV

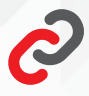

## **CONFIGURATION STEPS (Pairing TRV with Gateway)**

**4** 

Press the UP button on the TRV.

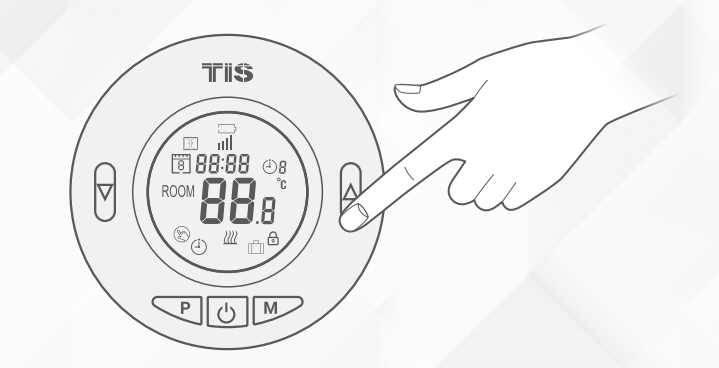

5 🄊

Wait for the Gateway's (TIS-TRV-16CNV) PRG LED to change to normal. The pairing is done.

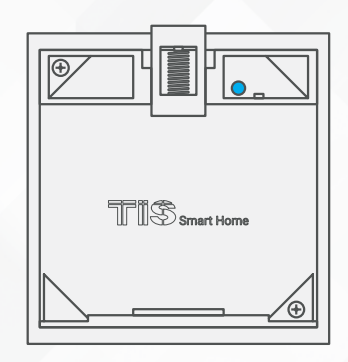

Do the same steps for other TRVs. You can pair a maximum of 16 TRVs.

- You can see each TRV number and edit its name in the Device Search software by double clicking on the TRV.
- You can also delete all info and remove TRV from network.
- From Luna or another TIS panel's Slave AC, you can add the Subnet Device ID and slave number for the TRV.
- From the TIS app, you can control the TRV by selecting Panel Control > AC and adding the address of the TRV Gateway and AC number as TRV numbers.

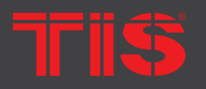

Copyright © 2020 TIS, All Rights Reserved TIS Logo is a Registered Trademark of Texas Intelligent System LLC in the United States of America. This company takes TIS Control Ltd. in other countries. All of the Specifications are subject to change without notice.

TEXAS INTELLIGENT SYSTEM LLC SUITE# 610. 860 NORTH DOROTHY DR RICHARDSON TX 75081.USA TIS CONTROL LIMITED RM 1502-p9 Easey CommBldg 253-261 Hennessy Rd Wanchai Hong Kong

# 7115

# **INSTALLATION MANUAL**

Reason: The plug address conflicts with

MODEL: TIS-TRV, TIS-TRV-16CNV

is

# TROUBLESHOOTING

| 0        | PRG button blinks purple color rapidly.           | another device in the TIS network. You need to press and hold the PRG button for 6 seconds so that the module can get a new address.                                          |
|----------|---------------------------------------------------|----------------------------------------------------------------------------------------------------|
|          | No display turned on in the TRV<br>LCD            | <b>Reason:</b> The battery is low. Replace it with a new one.                                                                                                    |
| •        | TRV cannot link to Gateway.                       | <ul><li>Reason 1: The Gateway is full. Use the Device Search software to format it or delete the programmed TRV.</li><li>Reason 2: TRV is too far from the Gateway.</li></ul> |
| <b>?</b> | "OP" signal displayed and heating not turning on. | <b>Reason:</b> Door opening detection is enabled, and there were sudden changes in temperature. Press any button to turn the heat on again.                                   |
| •        | The wall panels can't control the TRV.            | <ul><li>Reason 1: The TIS-BUS connection is not linked to the TRV Gateway.</li><li>Reason 2: The programming address is wrong.</li></ul>                                      |
|          |                                                   |                                                                                                    |

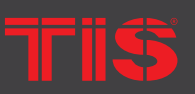

United States of America. This company takes TIS Copies And America. This company takes TIS Control Ltd. in other countries. All of the Specifications are subject to change without notice.

SUITE# 610. 860 NORTH DOROTHY DR RICHARDSON TX 75081.USA

RM 1502-p9 Easey CommBldg 253-261 Hennessy Rd Wanchai Hong Kong